## 亞洲大學圖書館空間預約系統操作說明

1. 請登入亞洲大學圖書館空間預約管理系統 (http://libsms.asia.edu.tw/),輸入校園入口帳號及密碼登入。

| 空間預約管理系統 ** 歡迎使用 ** [讀書經現處理要點] [團書解開放開夏要點] [Q&A] |         | 立入係號<br>請給入單一获入<br>空入客碼<br>請給入單一获入<br>開文課題<br>記録文字<br>請給入認識文字<br>読給入認識文字<br>読給入認識文字<br>記録文字<br>読給入認識文字<br>記録文字 | 糸成柄数<br>糸成母類 ★約留期 ★約留期 ★約留期 ★約留期 ★1000000000000000000000000000000000000 |   |
|--------------------------------------------------|---------|----------------------------------------------------------------------------------------------------|-------------------------------------------------------------------------|---|
| 空間名稱                                             | 李       | 間區域                                                                                                    | 尚有空間[更新]                                                                | 1 |
| 研究小問                                             | 3F 研究小間 | 0                                                                                                    |                                                                         |   |
| 團體討論室                                            | 3F討論室   | 3                                                                                                    |                                                                         |   |
| 500M0/05-F2.88                                   |         | د                                                                                                    |                                                                         | ) |

## 2. 請點選[新增預約]按鈕

| D      |      | 08   | 空間預          | 的管理系統                                            | 3           |            |           | <b>्र</b> |
|--------|------|------|--------------|--------------------------------------------------|-------------|------------|-----------|-----------|
|        |      |      | 空間           | 預約現況                                             |             |            |           |           |
| 空間種類   | 空間區域 | 空間編號 | 讀者姓名         | 預約資訊                                             | 狀態          | 檢視/編輯      | 0 🖬       | 除         |
|        |      |      | [第一頁][上一頁]1/ | ]頁 0筆[下一頁][最末頁]                                  |             | 11111722   | 11        |           |
|        |      |      |              |                                                  | 請點邏[新增預約]按到 | Ⅰ·預約空間座位 ♥ | 新增預約 🕂 💵發 | 選擇預約 🛑    |
| 預約違規記點 |      |      |              | 記錄查的<br>預約歷史記錄查詢<br>空關使用記錄查詢<br>邊規記錄查詢<br>停權記錄查詢 |             |            |           | •         |

 請點選左上角欲預約之空間,選取後閱讀空間預約使用需知,並勾選"我同 意",下一步(以研究小間為例)

| 1 <u>■1</u><br>回該員<br>● 研究小問 ◎ 團種討論室 ◎ 視聽欣賞室 <b>1</b> . | 鎮者預約空間                                      |                                                               |
|---------------------------------------------------------|---------------------------------------------|---------------------------------------------------------------|
| 請選擇日期 2018/09/11 🤃 結束日期 2018/09/11 🧰 查納空間預約備況 🔍         |                                             |                                                               |
|                                                         | 亞洲大學圖書館研究小間使用規則                             |                                                               |
|                                                         |                                             | 94.10.18 圖書結推展委員會會議通過                                         |
|                                                         |                                             | 95.11.1/ 圖書證證於曾讀過過<br>99.9.21 99變年第6次軍書總給務會講修訂第5條條文           |
|                                                         |                                             | 99.10.19亞洲秘字第0990010564號函發布                                   |
|                                                         |                                             | 101.02.21 100學年度第15次圖書館館務會議通過修正法規                             |
|                                                         |                                             | 第1、2、4之1、4之4、4之5、4之6、4之7、4之8項幣又<br>101.5.8亞洲秘字第1010004903號函發布 |
| 一、亞洲大學團書館(下穩本線)為支援研究,体紛署研究小開,並打定「亞洲大學團書館」               | 研究小開使用規則。(下編本規則)。                           |                                                               |
| - 使用万開放時間:回軍書線開放時間。                                     | and memory ( ) memory                       |                                                               |
| 二、使用資格:凡本校動闌員、研究人員、碩博十折變牛,有專願研究及報告權寫之需者。                | 爆饮本規則申請借用研究小聞。                              |                                                               |
| 四、借用規定:<br>(一)使用研究小聞,廖位「亞洲大學團書該資料借閱要點」開五條規定憑證辦理信用手信。    | 並向流過橿橿娘取研究小類之論匙。                            |                                                               |
| (二)借用者應為本人,不得將空閣轉讓他人。                                   |                                             |                                                               |
| (三)研究小蘭每人限預約一間,不可指定特定之研究小閣。                             |                                             |                                                               |
| (四)每次借用期限為一日;若無人預約,得續借一次。                               |                                             |                                                               |
| (五)研究小簡僅開放七日內之預約,預約可以電話或親自至流通檯檯辦理登記;預約未取證               | 重两次者,本館得停止讀者信用研究小問一個月,於可使用期限前,申請取消預約者,不在此限。 |                                                               |
| (六)凡僧用研究小閣,應負維護公物、保持整家之實,私人物品,請自負保管之實,若有進               | 豊矢,本館樹不負責 <b>。</b>                          |                                                               |
| (七)研究小閤內葉止喧蟬、吸煙、攢帶食物飲料入內、遮掩玻璃或其它不當之使用;凡進及               | 反本規則及本總其它公告事項,經管理人員劉咀而未配合者,得暫停其借關使用研究小問三個月。 |                                                               |
| (八)開館前應歸還研究小間論匙,並恢復研究小間原狀及鏡門;若不慎遺失論匙,須賠償同               | 司規格門鎖及安裝費用。                                 |                                                               |
| 本規則經本總維務會議通過,陳請校長核定後發布施行,修正時亦同。                         |                                             | 3.                                                            |
| ۷.                                                      |                                             |                                                               |
| 我已閱讀使用須知,並願意遵守相關規定,共同維護圖書館閱覽品                           | 3質 •                                        | 下一步設定預約條件《页》                                                  |

| 4. | 點選[查詢大於連續                        | 使用日空間]        | ,查詢可使用的     | 寺間 |           |
|----|----------------------------------|---------------|-------------|----|-----------|
|    | 夏                                |               |             |    | 預約空間 研究小間 |
|    | 選擇日期 <mark>2018/09/11 </mark> 結束 | 日期 2018/09/11 | 查詢日期範圍所有空間  |    |           |
|    | 空間區域 3F-研究小間 ▼ 連續                | 使用大於 1 ▼ 日 查詢 | 大於連續使用日空間 🧿 |    |           |
|    | ↓ 請先設定上方的預約條                     | 条件            |             |    |           |

## 5.即顯示可預約的空間,點選欲預約之空間號碼及右下角確認預約日期

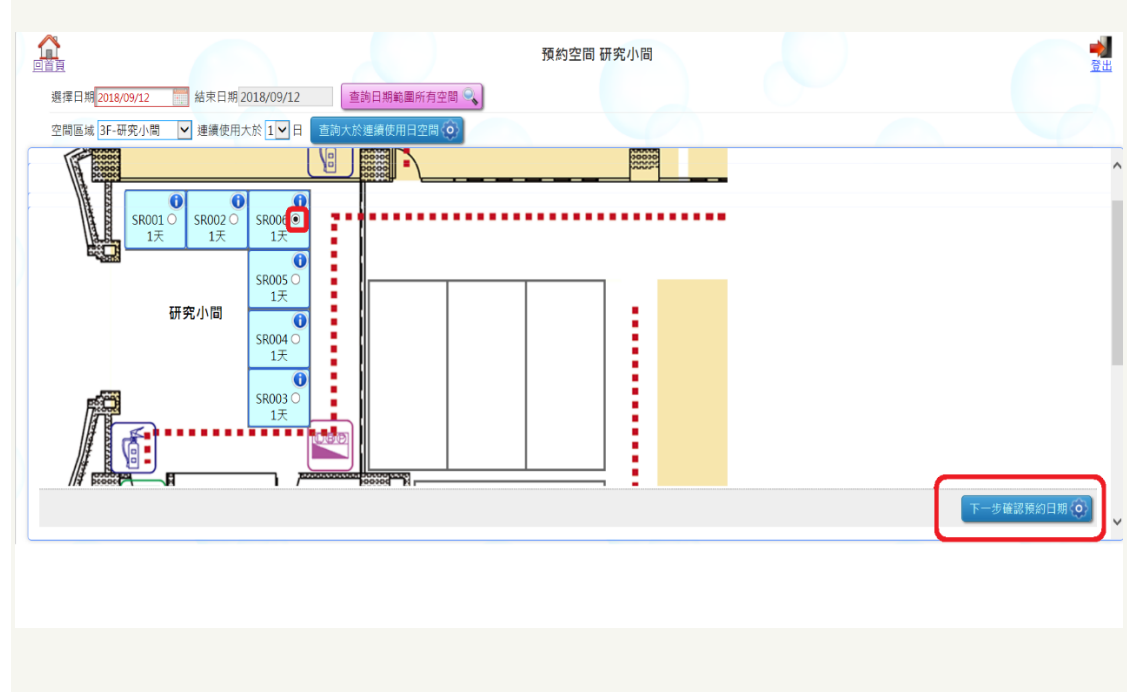

5.點選欲借用日期及完成預約即可。

| 回首頁<br>選擇日期 <mark>2018/09/12</mark> | 結束日期2018/09/12    | 查詢日期範圍所有空間 🔍 | 預約空間 研究小間         |       | 意思                           |
|-------------------------------------|-------------------|--------------|-------------------|-------|------------------------------|
| 空間區域 3F-研究小間                        | ▶ 連續使用大於 1▶ 日 查詢大 | 於連續使用日空間 🧿   |                   |       |                              |
| SR006                               | Co.               | 預約必須         | 是連續的日期 最大可預約日 1 天 | 6     |                              |
| B —                                 | -                 |              | Ξ                 | <br>四 | ± خ                          |
|                                     | 1 2018/09/1       | 2            |                   | E     | 2<br>国上一頁《日 完成預約()<br>(元(現約) |
| 6                                   |                   |              |                   |       |                              |
|                                     |                   |              |                   |       |                              |
| P                                   |                   |              |                   |       |                              |

6.團體討論室及視聽欣賞室預約範例

同 3.4.步驟(空間改選預約團體討論室或視聽欣賞室),借用該空間須登記 3 人的學號,請輸入另外兩位申請者之學號,確認證號無誤後,點選[查詢服合時間範圍空間]

| 直                    |                           | 預約空間 團體討論室 |  |
|----------------------|---------------------------|------------|--|
| 請先確認其他讀者是否符合<br>1    | 預約條件,查詢的讀者必須都符合才能預<br>233 | 約!         |  |
| 讀者證號 讀者言             | žšt 👘 🔍                   |            |  |
| ឱ詢結果 ✔ 讀者證號          | 全域違規 違規停權                 |            |  |
| 11詞結果 ✔ 讀者證號         | 全域違規 違規停權                 |            |  |
| 1月11日 2018/09/12 空間  | 間區域 3F-團體討論室 🖌 查施堂日日      | (石空間 🔍 )   |  |
| 時間範囲 09 bb 時 30 mm 分 | ~ 22 hh 時 00 mm 4 直前符合時   | 間範囲空間(0)   |  |
|                      |                           |            |  |
|                      |                           |            |  |
|                      |                           |            |  |
|                      |                           |            |  |
|                      |                           |            |  |

7. 點選您要的空間→下一步

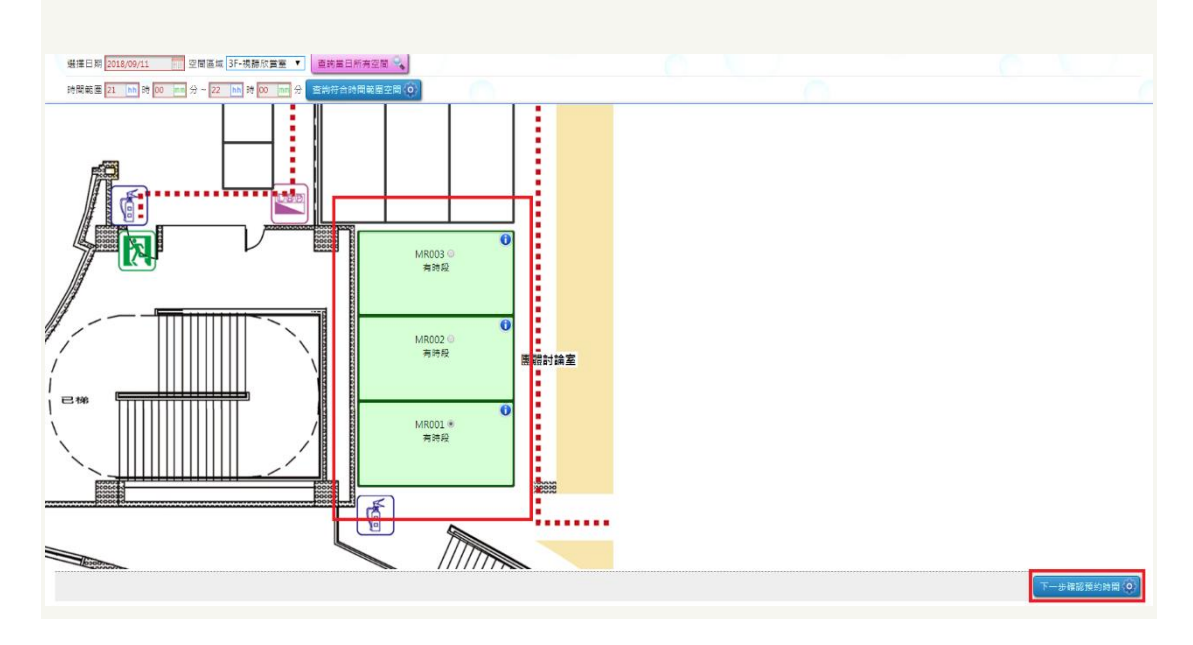

8. 顯示能預約的時段,點選想使用的時段後即可完成預約!

| 프로슈프 · / # 4월 전 · · · · · · · · · · · · · · · · · ·                                                                                                    | 讀者證號                                                             | 音超號 正施 🔍             |                                                                                                    |                  |                      |               |  |
|----------------------------------------------------------------------------------------------------|------------------------------------------------------------------|----------------------|----------------------------------------------------------------------------------------------------|------------------|----------------------|---------------|--|
|                                                                                                    | 查施结果 ✔ 讀者證號                                                      | 全域邊規 邊規停權            |                                                                                                    |                  |                      |               |  |
|                                                                                                    | 查問結果♥ 読書超現                                                       | 全坂運用 運用停留            | 2m 0 )                                                                                                    |                  |                      |               |  |
| Next No. 1/2 No. 1/2 No. |                                                                  |                      |                                                                                                    |                  |                      |               |  |
| Bit Start Start St       | DP002                                                            |                      | and a second second sec |                  |                      |               |  |
| Biblic & C 30 (653)         Biblic & C 30 (653)         A Biblic & C 30 (653)         C 30 (653)         C 30 (653) <th colspa<="" th=""><th>DRUUS</th><th></th><th></th><th></th><th></th><th></th></th>                                                                                                    | <th>DRUUS</th> <th></th> <th></th> <th></th> <th></th> <th></th> | DRUUS                |                                                                                                    |                  |                      |               |  |
| 2018/09/12           0620-0629         Elitic         0920-0629         Elitic         0920-0629         Elitic         0920-0629         Elitic         0100-1029         Elitic         0100-1029         Elitic         0100-1029         Elitic         0100-1029         Elitic         0100-1029         Elitic         0100-1029         Elitic         0100-1029         Elitic         0100-1029         Elitic         0100-1029         Elitic         0100-1029         Elitic         0100-1029         0100-1029         0100-1029         0100-1029         0100-1029         0100-1029         0100-1029         0100-1029         0100-1029         0100-1029         0100-1029         0100-1029         0100-1029         0100-1029         0100-1029         0100-1029         0100-1029         0100-1029         0100-1029         0100-1029         0100-1029         0100-1029         0100-1029         0100-1029         0100-1029         0100-1029         0100-1029         0100-1029         0100-1029         0100-1029         0100-1029         0100-1029         0100-1029         0100-1029         0100-1029         0100-1029         0100-1029         0100-1029         0100-1029         0100-1029         0100-1029         0100-1029         0100-1029         0100-1029         0100-1029         0100-1029         0100-102                                                                                                    |                                                                  |                      | 預約必須是連續                                                                                                    | 的時段 最大可預約時數 3 小時 |                      |               |  |
| 0020-0629         0020-0629         0020-0629         K 0020-0939         K 1000-1029         1100-1039           1100-1129         1130-1159         1200-1229         1221/2129         1221/2139         1100-1159           1400-1429         1430-1459         1500-1529         1500-1529         1500-1529         1500-1529           1200-1229         1200-1229         1500-1529         1500-1529         1500-1529         1500-1529                                                                                                    |                                                                  |                      |                                                                                                    | 2018/09/12       |                      |               |  |
| 1100-1129         1120-1159         1220-1229         1221-1259         1322-1329         1330-1359           1400-1429         1430-1459         1500-1529         1530-1559         1600-1629         1600-1629           1200-1229         1430-1459         1500-1529         1530-1559         1600-1629         1600-1659                                                                                                    | 108:00~08:29<br>已級期                                              | ■ 08:30~08:59<br>已納期 | ■ 09:00~09:29                                                                                                    | ₽ 09:30-09:59    | ₽ 10.00-10.29        | □ 10:30-10:59 |  |
| 1 400-1429         1 430-1459         1 500-1529         1 500-1559         1 600-1629         1 600-1629           1 100-1729         1 1200-1759         1 800-1829         1 800-1859         1 900-1929         1 900-1959                                                                                                    | ] 11:00~11:29                                                    | 11:30~11:59          | □ 12:00~12:29                                                                                                    | 12:31~12:59      | □ 13 <b>2</b> ~13:29 | 13:30~13:59   |  |
| 1700-1729 1800-1829 1800-1859 1900-1929 1930-1959                                                                                                    | ] 14:00~14:29                                                    | 14:30~14:59          | □ 15:00~15:29                                                                                                    | □ 15:30~15:59    | 16:00~16:29          | □ 16:30~16:59 |  |
|                                                                                                    | ] 17:00~17:29                                                    | 17:30~17:59          | 18:00~18:29                                                                                                    | 18:30~18:59      | 19:00~19:29          | 19:30~19:59   |  |
| 2000-2029 21:00-21:29 21:00-21:59                                                                                                    | ] 20:00~20:29                                                    | 20:30~20:59          | 21:00~21:29                                                                                                    | 21:30~21:59      |                      | 5             |  |
|                                                                                                    |                                                                  |                      |                                                                                                    |                  |                      |               |  |
| The second second second second second second second second second second second second second second second se                                                                                                    |                                                                  |                      |                                                                                                    |                  |                      |               |  |
|                                                                                                    |                                                                  |                      |                                                                                                    |                  |                      | _             |  |

9.完成預約後,請於15分鐘內至借用空間門前讀卡機靠卡,完成借用手續逾預約時間15分鐘,視同放棄該次使用權利。